## Setting up barcode solution in ProScript Connect

1. Ensure the following application settings are enabled in ProScript Connect.

| Print Home Delivery Label 🔻 | All machines | v ×                                                         |
|-----------------------------|--------------|-------------------------------------------------------------|
| Delivery Barcode Contents 🔻 | All machines | PatientName, Address, Postcode, NHSNumber, PrescriptionId 💙 |
| Delivery Label Type 🔻       | All machines | BarcodedLabel ~                                             |

2. Go into the PMR of a patient that has been marked as "Delivery" in the Patient details.

| Edit Patie  | nt TEST, Barcode                                           | Middlename (Mr)'s Details                          |                                                                               |                                                                                                    | ×      |
|-------------|------------------------------------------------------------|----------------------------------------------------|-------------------------------------------------------------------------------|----------------------------------------------------------------------------------------------------|--------|
| F6 - Send N | Notification                                               | F11 - Copy Family Details F9 - Join Nursing Home 🔻 | Alt+F12 - PDS Sync A                                                          | Alt+C Nominate My Pharmacy                                                                                                    | PAYING |
| 1           | Title<br>First Name *<br>Middle Name<br>Surname *          | Mr  Barcode Middlename Test                        | NHS No.<br>Preferred Name<br>Date of Birth *<br>Gender *<br>Patient Access ID | 436 790 3796         Image: Constraint of the second second s | ✓      |
| Personal De | etails Other Infor<br>ervices Consent<br>onic Prescription | Service (EPS) Espide                               | Additional Services System (2) C Delivery RMS MediPAC Opt O                   | Collection<br>Original Pack Dispensing<br>Dut Opt Out Reason Please Select ~                                                                                                    |        |

3. Dispense an item for the patient and ensure that "F7 – Don't Print Labels" is UNTICKED.

| Prescription Type:                                                                                    | FP10 dispensed on                                                                                   | 22/09/2021 at 11:31                                                                                                    |             | – – ×                             |
|----------------------------------------------------------------------------------------------------|----------------------------------------------------------------------------------------------------|----------------------------------------------------------------------------------------------------|-------------|-----------------------------------|
| TestPharmacy_1<br>191 Wood Lane<br>London<br>W12 7FP<br>LTEN2<br>1.15/15<br>Amoxicillin 500mg<br>caps | DOB<br>25/09/1991<br>Age<br>29 years 11 months<br><b>15 Amoxicillin 500</b><br>Use As Directed By 1 | TEST, Barcode Middlen<br>123 Address Line 1<br>Address Line 2<br>TestCounty<br>WD24 4QL<br>(436 790 3796)<br>mg caps<br>The Prescriber | ame (Mr)    | 15                                |
| Paying Patient Evidence Seen Professional Fees 1                                                      | TESTVALE, ASSOCIA<br>TESTVALE SURGERY<br>Kjhgfd<br>WD343QL                                          | TES                                                                                                    |             | Estimated<br>Patient Charges<br>1 |
| Requires Attenti                                                                                      | on Prescription not                                                                                 | es                                                                                                    |             |                                   |
| F7 - Don't Print                                                                                      | Labels 🗌 F8 - Don't                                                                                 | Endorse 🗌 Alt+F10 - S                                                                                                    | ame Patient | Next Script                       |
| Print Bag Label                                                                                       | Prescription is clir                                                                                | nically checked  RD So                                                                                                    | cript       | •                                 |
| F2 - Compare                                                                                          |                                                                                                    |                                                                                                    | 🗸 F10       | - Save 🗙 Cancel                   |

4. Once you have clicked F10 – Save a Delivery QR code label will be printed and can be scanned into the Pro Delivery Manager App.

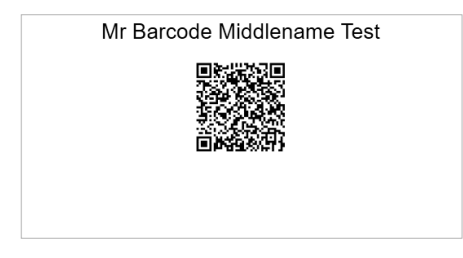

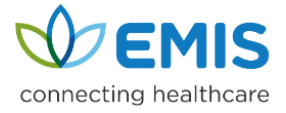

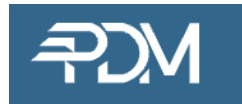

# Scanning 2D Barcode via the PDM Web and PDM App

PDM can use the PDM Web app or PDM App (mobile) to scan the ProScript Connect 2D barcode to add or find patients and add new deliveries.

#### Using PDM Web

#### If a patient does not exist in PDM;

Scan the 2D barcode into the PDM Web Quick search bar and if the patient doesn't exist it will ask you to add the patient;

| $\leftrightarrow \  \                    $ | ■ p0001web.prodeliverymanager.com/3.1.4/app/ | 0           | 07     | Q      | ☆ | œ | *   | ۲      | :  |
|--------------------------------------------|----------------------------------------------|-------------|--------|--------|---|---|-----|--------|----|
| ≡ Menu 💌                                   | Quick search: Barcode 222222222              | 🛞 🖲 Custome | rs 🔾 ( | Orders |   | Ŧ | 2V  | W      | ΕB |
| Search results                             |                                              |             |        |        |   |   |     |        | ۲  |
|                                            |                                              |             |        |        |   |   | 8+A | an Gre | en |
| No matching reco                           | ords found                                   |             |        |        |   |   |     |        |    |
|                                            |                                              |             |        |        |   |   |     |        |    |
|                                            |                                              |             |        |        |   |   |     |        |    |

This will pre-populate the customer record in PDM from the information stored within ProScript Connect, you just need to click **SAVE**;

| Entity         | DEMO PHARMACY *        | Home ad              | dress                             | Email address:      |                                                            |
|----------------|------------------------|----------------------|-----------------------------------|---------------------|------------------------------------------------------------|
| membership: ?  |                        |                      | Type to search existing addresses |                     | Enable email notifications ?                               |
| ?              | Other entities *       | Line 1:              | 47 Quins Croft                    | Mobile number:      |                                                            |
| Tide:          | Mr *                   | Line 2:              | Leyland                           |                     | Enable SMS notifications ?                                 |
| First name:    | Alan                   | Line 3:              |                                   |                     | Enabling SMS notifications may result                      |
| Last name:     | Green                  | Town/City:           | Lancashire                        |                     | in additional charges. Click here for<br>more information. |
| Gender:        | Male                   | County:              | England                           | Secondary contacts: | Type to search                                             |
| Date of birth: |                        | Post code:           | PR25 3UR                          | Transmission        |                                                            |
| Tags: 7        | C⊕ × + New tag         | Telephone<br>number: | 01772458665                       | Active:             | ×                                                          |
| Default tasks: | Deliver to Customer    |                      | X Clear Set as default 🗸          |                     |                                                            |
| NHS ref: ?     | 222222222              | + New addre          | ess type                          |                     |                                                            |
| PMR ref: ?     | 00000001-0000-000014E1 |                      |                                   |                     |                                                            |
|                |                        |                      |                                   |                     |                                                            |
|                |                        |                      |                                   |                     |                                                            |

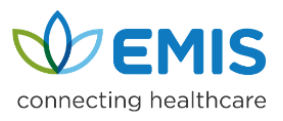

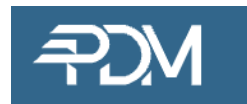

Click on **+ New order** to add a new delivery for the patient;

| Search results > Alan Green (C000281)                                                                |     |              |              |                 |            |             |               |             |               |                |
|----------------------------------------------------------------------------------------------------|-----|--------------|--------------|-----------------|------------|-------------|---------------|-------------|---------------|----------------|
| Customer info                                                                                        | 0   | 🗇 Orders     | C Order note | es 🖉 📿 Schedule | s 🛆 Events |             | ations 💮 Arch | ived orders |               |                |
| Name: Mr Alan Green                                                                                  | Ģ.  |              |              |                 |            |             |               |             |               | + New order    |
| Gender: Male                                                                                         |     | Constant     |              | Def             | Managed Du | Torre       | -             | Previ       | ous Task      |                |
| Ref: C000281                                                                                         |     | created *    |              | Ker             | Manageu by | Tags        | Status        | Task        | Task Status   | Task           |
| PMR ref: 00000001-0000-000014E1                                                                      |     | No records t | found        |                 |            |             |               |             |               |                |
| Entity membership: 🕮 DEMO PHARMAC                                                                    | Y   |              |              |                 |            |             |               |             |               |                |
| Addresses                                                                                            |     |              |              |                 |            |             |               |             |               |                |
| Home (default)<br>47 Quins Croft<br>Leyland<br>Lancashire<br>England<br>PR25 3UR<br>Tel: 01772458665 |     | 4            |              |                 |            |             |               |             |               |                |
| C Edit custo                                                                                         | mer | « «          | Page 0       | of 0 🔰 📎        | C Re       | eset view C | lear filters  | E           | Export 👻 No d | ata to display |

# Add the number of packages for the delivery and then click SAVE

|                                               | > Mr Alan Green (C000281) >    |   |      |                     |                                      |                                                             |                  |        |                 |            |     |                 |                 |                  |                                |                                          |
|-----------------------------------------------|--------------------------------|---|------|---------------------|--------------------------------------|-------------------------------------------------------------|------------------|--------|-----------------|------------|-----|-----------------|-----------------|------------------|--------------------------------|------------------------------------------|
| Customer                                      |                                | 1 | tems | ∛⊟ Task             | List                                 | chedule                                                     |                  |        |                 |            |     |                 |                 |                  |                                |                                          |
| Customer:                                     | Mr Alan Green                  |   | Que  |                     |                                      |                                                             |                  |        |                 |            |     |                 |                 |                  |                                | ۵ 🗉                                      |
| Customer tags:                                | <b>₽</b>                       |   |      | Task                |                                      | Location                                                    | Assign           | ned    | т               | Status     | 00  | Target<br>/ Tir | Date            | 00               | Requirements                   |                                          |
| Default tasks:                                | Deliver to Customer            | - |      | ☆ Deli<br>Custor    | ver to<br>ner ①                      | 음 Home                                                      | Courie           | ers    |                 | Current    | 0   | WE 29/0         | 09/21 (         | 00               | 8 m @ @ m                      | 📋 🛱 🗸 🗙                                  |
| Order details                                 |                                |   | 1    | ssigned to:         | Couri                                | ers                                                         | ⊚ -              | Targe  | t date:         | 29/09/2021 |     | 1111            | Tags:           | ?                |                                | + +                                      |
| Order status:<br>Managed by: ?<br>Packages: ? | In progress<br>DEMO PHARMA ▼ 주 |   | 1    | ocation:<br>Default | Home<br>47 Quin<br>Lancash<br>Please | e<br>s Croft, Leyland,<br>ire, England, PR<br>ensure the it | 25 3UR<br>tem is | Targe  | t time:<br>onal |            |     | Ŧ               | Compl<br>requir | letion<br>ements | Contact m<br>Must b<br>Signatu | ust be presi<br>be customer<br>ure<br>ck |
| Order notes:<br>New note:                     |                                |   | ľ    | nstructions         | left wit<br>guardi                   | th the patient<br>an                                        | or               | instru | ctions:         |            |     |                 |                 |                  | PDM user Signatu               | must be pro<br>ure                       |
| Tags: ?<br>External ref: ?                    | · · · · ·                      |   | Ado  | Task 🔻              | Add Se                               | equence 💌                                                   |                  |        |                 |            | ⊠ M | lark ord        | er as "c        | omplete          | ed" when final task            | k is completed                           |
|                                               |                                |   |      |                     |                                      |                                                             |                  |        |                 |            |     |                 |                 |                  | Sav                            | ve X Cancel                              |

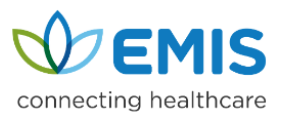

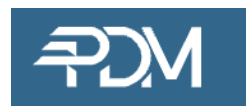

### If a patient does exist in PDM;

Click into the search box, scan the 2D barcode into the PDM Web Quick search bar and the patient record and order history will appear;

| ← → C 🔒 p00                  | 01web.prodeliverymanager.com/3.1.4/app/                                                                      | 0              | 07    | Q      | ¢ 💽       | *   | 9 | :  |
|------------------------------|----------------------------------------------------------------------------------------------------|----------------|-------|--------|-----------|-----|---|----|
| ∃ Menu 💌                     | Quick search: Type search text or scan a barcode here                                                        | omers 🔾 Or     | ders  |        | Ŧ         | 2)/ | W | EΒ |
| What's new<br>September 2021 | 1) Improvements to reports in PDM Web. 2) Ability to export reports, customer, order and task records in a v | variety of for | mats. |        |           |     |   |    |
| Ny tasks due to              | Jay 🚿 🛛 🤈 My overdue tasks 🛛 🚿 🗌 171 Orders on hold 🚿                                                        | 7              | Orde  | ers ru | nning lat | e ) | > |    |

### Click + New Order

| 음 Search results > Ada Black (C000249)               |                        |               |                                 |           |                   |                             |               |                   |
|------------------------------------------------------|------------------------|---------------|---------------------------------|-----------|-------------------|-----------------------------|---------------|-------------------|
| Customer info                                        | 🕄 Orders 🚺 Order not   | es 🧔 Schedule | es 🕼 Events                     | 🗊 Commu   | nications 🔀 😚 Arc | nived orders                |               |                   |
| Name: Mrs Ada Black 🗸 🛱                              |                        |               |                                 |           |                   |                             |               | + New order       |
| Ref: C000249                                         | Created 1              | Paf           | Managed Bu                      | Tage      | Crature           | Prev                        | vious Task    |                   |
| NHS ref: 111111111<br>PMR ref: 0000001-0000-0000090A | created +              | Rei           | wanaged by                      | Tags      | Status            | Task                        | Task Statu    | s Task            |
| Entity membership: 简句 DEMO PHARMACY                  | 28/09/2021 01:21:35 PM | P0000327      | 間 DEMO<br>PHARMACY              |           | Cancelled         | © Deliver<br>to<br>Customer | Cancelled     | *                 |
| Addresses                                            | 27/09/2021 02:33:31 PM | P0000322      | #% DEMO<br>PHARMACY             |           | Completed         |                             | Completed     |                   |
| Leyland<br>Lancashire<br>England                     | 27/09/2021 01:10:00 PM | P0000317      | 借句 DEMO<br>PHARMACY             |           | Completed         | ☆ Deliver<br>to<br>Customer | Completed     |                   |
| PR25 5UD                                             | 27/09/2021 08:09:11 AM | P0000311 📮    | 間 DEMO<br>PHARMACY              |           | Completed         |                             | Completed     |                   |
|                                                      | 24/09/2021 11:38:03 AM | P0000305      | # <sup>™</sup> DEMO<br>PHARMACY | *         | Completed         | & Deliver<br>to<br>Customer | Completed     |                   |
|                                                      | 23/09/2021 10:11:13 AM | P0000302      | PHARMACY                        |           | Completed         |                             | Completed     |                   |
|                                                      | 4                      |               |                                 |           |                   |                             |               | •                 |
| 🖉 Edit customer                                      | <pre>《《 Page 1</pre>   | of 1 > >      | C R                             | eset view | Clear filters     | Expo                        | art = Display | ring 1 - 15 of 15 |

### Add the number of packages for the delivery and then click **SAVE**;

|                                |                                | Items   | i⊟ Task                | List                        | Schedule                             |                |                 |                 |            |                            |                            |                    |                                      |
|--------------------------------|--------------------------------|---------|------------------------|-----------------------------|--------------------------------------|----------------|-----------------|-----------------|------------|----------------------------|----------------------------|--------------------|--------------------------------------|
| Customer:                      | Mrs Ada Black                  | Queu    |                        |                             |                                      |                |                 |                 |            |                            |                            |                    | E 6                                  |
| Customer tags:                 | C.                             |         | Task                   |                             | Location                             | Assign         | ned             | т               | Status     | <b>③</b> ● Target<br>/ Tin | Date 💿 🕥<br>ne             | Requirements       |                                      |
| Default tasks:                 | Deliver to Customer            | = 1     |                        | er to<br>ter ①              | 8 Home                               | Couri          | ers             |                 | Current    | ©@ wc 29/0                 | 9/21 00                    | 8~@@~              | 1 🛛 🗸 >                              |
| Order details                  |                                | A       | ssigned to:            | Cour                        | iers                                 | 0 -            | Targe           | t date:         | 29/09/2021 | m                          | Tags: ?                    |                    | - +                                  |
| Order status:<br>Managed by: 7 | In progress<br>DEMO PHARMA 👻 卒 | L       | ocation:               | Hom<br>Leyland<br>PR25 50   | e<br>I. Lancashire, En<br>JD         | ₩<br>gland,    | Targe           | t time:         |            | ¥                          | Completion<br>requirements | Contact m          | nust be presi<br>be customer<br>ture |
| Packages: ?<br>Order notes:    | 최 0 폭                          | C<br>it | efault<br>istructions: | Please<br>left wi<br>guardi | ensure the i<br>th the patient<br>an | tem is<br>t or | Addit<br>instru | onal<br>ctions: |            |                            |                            | PDM user           | ck<br>must be pri<br>ure             |
| New note:<br>Fags: <b>?</b>    | × +                            |         |                        |                             |                                      |                |                 |                 |            |                            |                            |                    |                                      |
| External ref: ?                |                                | Add     | Task 💌                 | Add S                       | equence *                            |                |                 |                 |            | Mark ord                   | er as "complete            | ed" when final tas | k is complete                        |

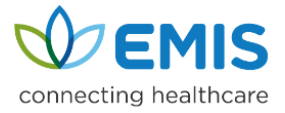

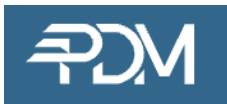

### Using PDM mobile app

### If a patient does not exist in PDM;

| 1                     | 2                  |      | 3                  | 4                 |
|-----------------------|--------------------|------|--------------------|-------------------|
| Customers ≡           | Add customer       | SAVE | Customers ≡        | ← Customer orders |
| Q 555555555 X [III] 🏹 | Entity membership* |      | Q 5555555555 🗙 🕅 🏹 | f 🗘               |
|                       | DEMO PHARMACY O    | *    | Grey, Charlotte    |                   |
|                       | Title              |      | Ref: C000282       |                   |
|                       | Mrs                | Ŧ    | No More Records    |                   |
|                       | First name*        |      |                    |                   |
|                       | Charlotte          | ×    |                    |                   |
| No customers found    | Last name"         |      |                    | No orders found   |
|                       | Grey               | ×    |                    |                   |
|                       | Gender             |      |                    |                   |
|                       | Female             | *    |                    |                   |
| + CHARLOTTE GREY      |                    |      | +                  | +                 |

- Scan the 2D barcode into the PDM mobile app Customer search bar and if the patient doesn't exist it will ask you to add the patient – click +"Patient Name"
- 2. Check details and click SAVE
- 3. Patient record will appear and you can click on it to create ORDER
- 4. To create order, click the **BOX** icon and then click the **+**

| 5           |      | 6                              |                                |
|-------------|------|--------------------------------|--------------------------------|
| 🤶 Add order | SAVE | ≆⊟ My tasks                    | =                              |
| Managed by* |      | Q Search                       | jiij 🏹                         |
| MO PHARMACY | *    | OVERDUE<br>/ TODAY CURRENT (1) | α                              |
| ckages*     | ×    | Deliver to Customer            | Wednesda<br>September 2<br>202 |
| lote        |      | Q) P0000332                    |                                |
|             |      |                                |                                |
| ags         | -    |                                |                                |
|             |      |                                |                                |
|             |      |                                |                                |

- 5. Add the number of packages and then click SAVE
- 6. The delivery will appear in MY TASKS

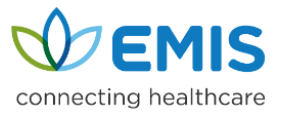

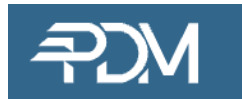

#### Using PDM mobile app

## If a patient does exist in PDM;

| 1                                                                                                    | 2                                                                                                    | 3                                                                | 4                                  |
|----------------------------------------------------------------------------------------------------|----------------------------------------------------------------------------------------------------|------------------------------------------------------------------|------------------------------------|
| Customers ≡                                                                                                    | ← Customer orders                                                                                                    | Add order                                                        | ž⊟ My tasks ≡                      |
| QX [11] Y                                                                                                    | £ 🗘                                                                                                    | Managed by*                                                      | Q Search 🛄 🍸                       |
| Black, Ada Carlon Control Control Cont | Ref: P0000327<br>External ref:                                                                                                    | DEMO PHARMACY +                                                  | OVERDUE<br>/ TODAY - CURRENT (2) - |
| No More Records                                                                                                    | Tags:<br>Created: Turesday, September 28, 2021 13:21<br>Managed by IR DEMO PHARAMACY<br>Status: Cancelled<br>Previous Task: © <u>Collever to Customer</u> @<br>Next Task:<br>End Task:<br>Raf: P0000322<br>External ref:<br>Tags:<br>Created: Monday, September 27, 2021 14:33<br>Memory do MEND DMARMACY | Packages*                                                        | Deliver to Customer                |
|                                                                                                    |                                                                                                    |                                                                  | Ada Black 🕞 🖓 Couriers             |
|                                                                                                    |                                                                                                    | Note                                                             | Deliver to Customer                |
|                                                                                                    |                                                                                                    |                                                                  | A Charlotte Grey C Couriers        |
|                                                                                                    | Status: Completed<br>Previous Task: <u>© Deliver to Customer</u> 중                                                                                                    | Tags 👻                                                           |                                    |
|                                                                                                    | Next Task:<br>End Task:                                                                                                    | ${\scriptstyle \odot}$ Deliver to Customer ${\scriptstyle \sim}$ |                                    |
| +                                                                                                    | Ref: P0000317<br>External ref:                                                                                                    |                                                                  |                                    |

- 1. Scan the 2D barcode into the PDM mobile app Customer search bar (click on barcode icon to activate scanner) and the patient will appear
- 2. Click on the order tab and then click + to add an order
- 3. Add the number of packages and then click SAVE
- 4. The delivery will appear in MY TASKS

Should you require support – please contact us either by emailing us on <u>support@prodeliverymanager.com</u> or phoning us on **01727 795911** which is available Monday to Friday 9am to 5pm excluding bank holidays

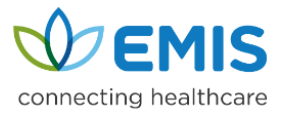

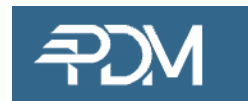